# Webasto Next How to connect to a Smart Meter

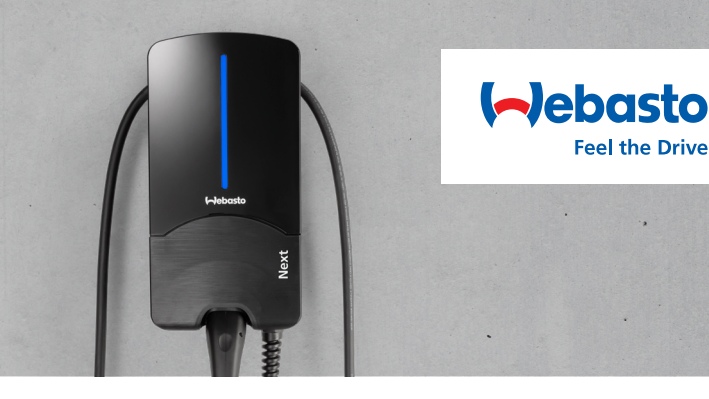

## General

#### Note

- For Smart Meter settings, please refer to the user manual for the respective Smart Meter.
- Your electrician must have a sound understanding of network topology.
- All Smart Meters validated by Webasto have DHCP enabled when supplied.
- All settings must be applied without your electric vehicle (EV) being connected.
- You must first decide which of the below use cases you want to implement.
- For DHCP use cases, your electrician must have access to your home network's router (FRITZ!Box).
- Instructions for disabling DHCP are included in the user manual of the respective Smart Meter.

## WebUI general settings

Enabling expert mode in the WebUI

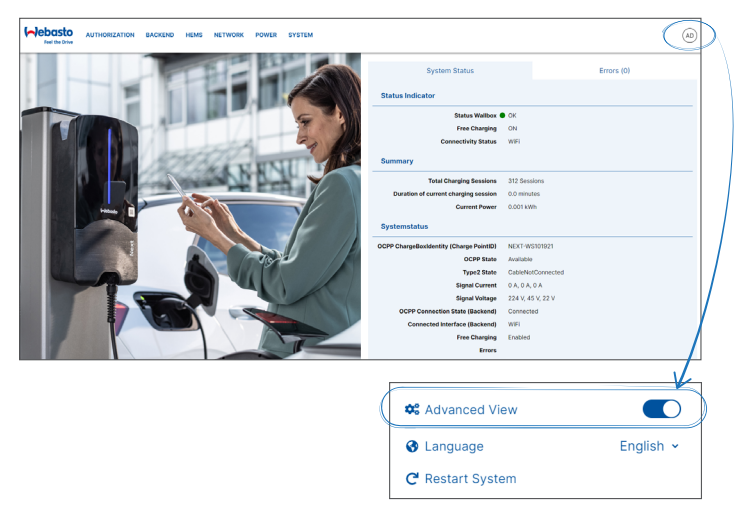

## WebUI log in

The WebUI is a graphical user interface which a user can use to interact with the system via a web browser. The WebUI can be accessed in the browser in the following ways:

- With a WLAN connection to the hotspot in the wall box, the WebUI can be accessed in the browser at the following IP address: 172.20.0.1
- With a WLAN or LAN connection to the router, the WebUI can be accessed in the browser at the following IP addresses: – YYYYY (YYYYY --> IP address that has been assigned to the wall box by the router) – https://NEXTWSXXXXXX (WSXXXXX - Serial No.: see type plate)
- Login data:
  - User name: admin
  - Password: master password

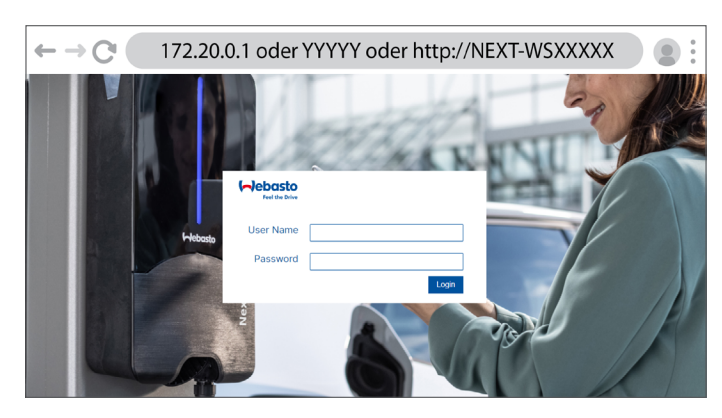

## Use Cases

The different implementation options below are explained on the following pages:

- Connection via a router with a static IP address (use case 1)
- Connection via a router with DHCP (use case 2)
- Direct connection with a static IP address (use case 3)

## **Connection through a router** with a static IP address

Webasto Next - Router - Smart Meter

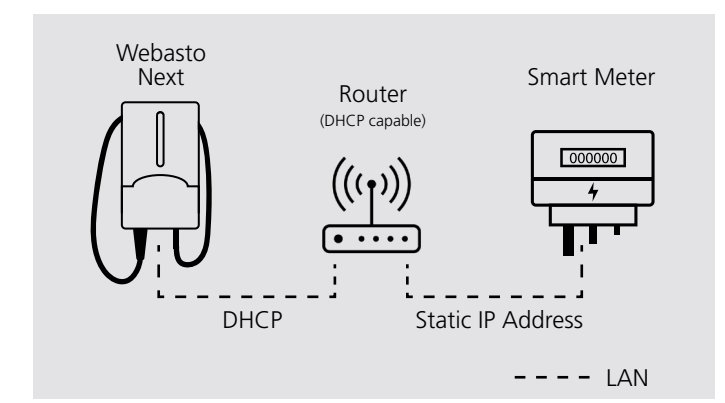

#### Use Case 1 Description

(This Use Case is recommended by Webasto)

- Disable the Smart Meter's DHCP.
- Set an IP address on the router that is on the same network as the charging station.
- Transfer the IP address set on the router (for the Smart Meter) to the Smart Meter.
- Transfer the IP address set on the Smart Meter to the charging station's WebUI.

#### WebUI Settings

• Select the **NETWORK** tab to see if the charging station's network connection is via LAN, and if DHCP is active.

| Connection | through | a | router |
|------------|---------|---|--------|
| with DHCP  | _       |   |        |

Webasto Next - Router - Smart Meter

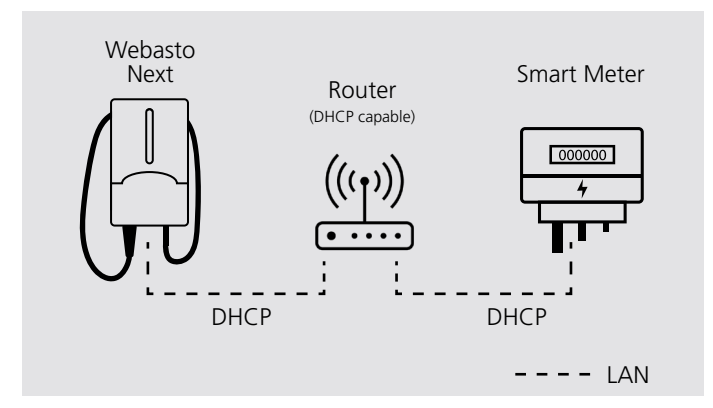

#### Use Case 2 Description

 Transfer the IP address set on your home network's router (for the Smart Meter) to the charging station's WebUI.

#### Note

The router may assign a new IP address after a restart. As a result, the connection between the charging station and the Smart Meter can no longer be established.

#### WebUI Settings

• Select the **NETWORK** tab to see if the charging station's network connection is via LAN, and if DHCP is active.

| LAN           | LAN           |
|---------------|---------------|
| Off/on 0      | Off/on 0      |
| DHCP off/on 0 | DHCP off/on 0 |

• Select the HEMS tab. Under External Meter IP enter the IP address, and under External Meter Module select the respective Smart Meter from the dropdown list.

| Modbus                  |                                     |
|-------------------------|-------------------------------------|
| Mode                    | 1 DLM with external meter activated |
| Communication timeout   | 60                                  |
| Port                    | 502                                 |
| Connection type         |                                     |
| Safe current L1         | 16                                  |
| Safe current L2         | 16                                  |
| Safe current L3         | 16                                  |
| External meter port     | 502                                 |
| External Meter IP       | 0 XXX.XXX.X.XX                      |
| External Meter Module   | € EM24 ~                            |
| External meter position | excluding wallbox                   |

- Select the HEMS tab. Under External Meter IP enter the IP address, and under External Meter Module select the respective Smart Meter from the dropdown list.

| Modbus                  |   |                                   |
|-------------------------|---|-----------------------------------|
|                         |   |                                   |
| Mode                    | 0 | DLM with external meter activated |
| Communication timeout   | 0 | 60                                |
|                         |   |                                   |
| Port                    | 0 | 502                               |
| O                       | • |                                   |
| Connection type         |   |                                   |
| Safe current L1         | 0 | 16                                |
|                         | - |                                   |
| Safe current L2         | 0 | 16                                |
| Safe current L3         | 0 | 16                                |
|                         |   |                                   |
| External meter port     | 0 | 502                               |
| External Motor ID       | • |                                   |
|                         |   | ^^^^                              |
| External Meter Module   | 0 | EM24                              |
| External meter position | 0 | excluding wallbox                 |
|                         |   |                                   |

# Direct Connection with Static IP Address

Webasto Next - Smart Meter

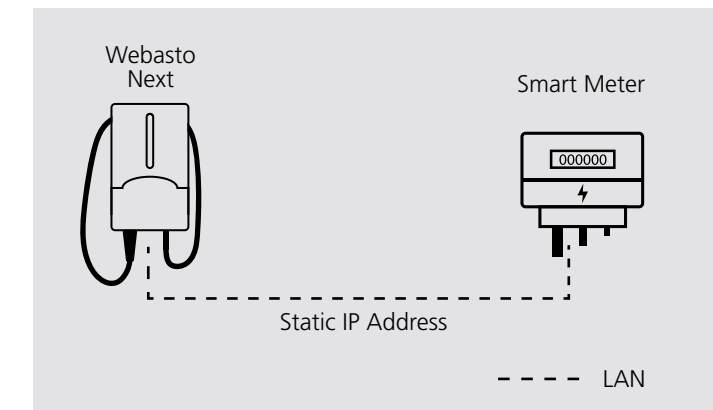

### Use Case 3 Description

- Disable the Smart Meter's DHCP.
- Disable the charging station's DHCP.
- Set an IP address on the Smart Meter that is on the same network as the charging station.
- Set an IP address on the charging station that is on the same network as the Smart Meter.
- Enter the Smart Meter's IP address in the charging station's WebUI.

## WebUI Settings

 Select the NETWORK tab and deactivate DHCP. Under IP address (static) enter the IPv4 address. The standard suffix for the subnet mask is /24 (= 255.255.255.0)

| 0                      |
|------------------------|
| 6                      |
| 0                      |
| <b>0</b> XXX.XX.X.X/24 |
| 0                      |
| 0                      |
|                        |

 Select the HEMS tab. Under External Meter IP enter the IP address, and under External Meter Module select the respective Smart Meter from the dropdown list.

| Modbus                  |   |                                   |
|-------------------------|---|-----------------------------------|
| Mode                    | 0 | DLM with external meter activated |
| Communication timeout   | 0 | 60                                |
| Port                    | 0 | 502                               |
| Connection type         | 0 | LAN                               |
| Safe current L1         | 0 | 16                                |
| Safe current L2         | 0 | 16                                |
| Safe current L3         | 0 | 16                                |
| External meter port     | 0 | 502                               |
| External Meter IP       | 0 | XXX.XXX.X.XX                      |
| External Meter Module   | 0 | EM24 ~                            |
| External meter position | 0 | excluding wallbox                 |

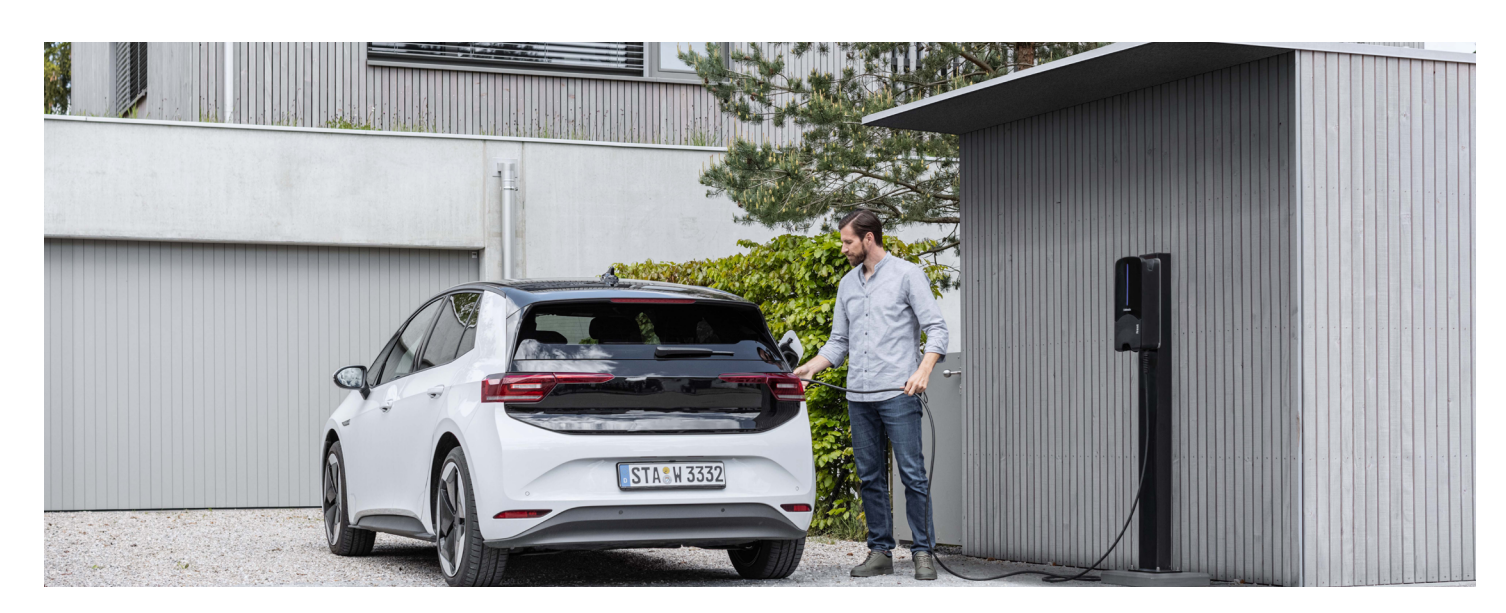